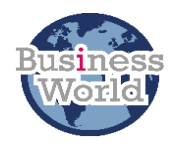

# Business World User Guide

# Closure of Petty Cash Account

| Title    | Closure of Petty Cash Account                                                                                                    |
|----------|----------------------------------------------------------------------------------------------------|
| Summary  | If a Petty Cash Imprest account is no longer required, then the relevant department should email the Creditors Team <u>creditor.paymentsteam@southampton.gov.uk</u> with a request for the account to be closed.                                                                                                    |
|          | This email should be accompanied by a PC02 – Petty Cash reimbursement report<br>and bank statement, showing that the Imprest account fully reconciles to the<br>balances on Business World and the Imprest Account's original limit.                                                                                                    |
|          | If the PCO2 shows a variance of a few pounds, then this is likely to be interest and<br>may not require further action. Anything more than this will need to be<br>investigated. Authorisation and justification will need to be sought from the<br>relevant Finance Business Partner that they are happy to proceed with the closure<br>in the event of any discrepancies.                                                                                                    |
|          | The Account Holder will also need to ensure that all cheques written against the<br>Petty Cash Imprest account have been presented at the bank. They should contact<br>the bank for an up-to-date statement to check this, as the account will not be<br>closed until all transactions are fully cleared.                                                                                                    |
|          | Once authorisation has been given by the relevant Finance Business Partner to close the account, the Creditors Team will complete all the necessary paperwork and inform the requester once the account is closed. All remaining Lloyds Bank cheques should be made unusable by writing "VOID" across each cheque and counterfoil. These should be stored securely, along with other Petty Cash paperwork, in line with the retention schedules as shown in the petty cash policy. |
|          | The following user guide will show you the steps you need to take to arrange for the closure of your petty cash account.                                                                                                    |
| Audience | Petty Cash Users                                                                                                    |

| Content | 1. <u>Step 1 – Dealing With Cash in The Tin</u> |
|---------|-------------------------------------------------|
|         | 2. <u>Step 2 – Running a PC02 report</u>        |
|         | 3. If Your Report Doesn't Reconcile             |
|         | 4. Voiding Cheques                              |
|         | 5. Further information                          |
|         |                                                 |

### 1. STEP 1 – DEALING WITH CASH IN THE TIN

If you operate a cash tin and still have money in the tin, you will need to arrange for this to be paid into your petty cash bank account. If you do not operate a cash tin or have no cash to pay into the bank move to section **Error! Reference source not found.**.

1.1. Take the cash and your petty cash cheque book to Lloyds bank and pay the cash into your petty cash account i.e. the bank account and sort code as on your petty cash cheque book.

1.2. Once completed you can record this entry on Business World. From the menu select Income Manager→Petty Cash→Petty Cash Entry.

| Petty Cash Entry x                                               | Select your<br>account from<br>the drop |
|------------------------------------------------------------------|-----------------------------------------|
| Petty Cash Entry Logon                                           | down<br>Tip: This<br>should start       |
| Cashier A Name01 Till * (SODB7039) Polygon Imprest Area SOPC7039 | with SODB<br>and have the<br>word       |
| Logon                                                            | "Imprest" at<br>the end of<br>the row   |

1.3. `Then click **Logon** (you may need to click this twice).

The window will open on the **Receipt Entry** tab.

| ty Cash En   | try            |                     |             | 1. Use this          |                   |
|--------------|----------------|---------------------|-------------|----------------------|-------------------|
| jon Receipt  | Entry Receip   | t List View Receipt |             | code                 |                   |
|              |                |                     |             | ×                    | 2 Enter the       |
| Rev Code     |                |                     | XX9995      | $\mathbf{i}$         |                   |
| Address      |                |                     |             |                      |                   |
| Addiess      |                |                     | Iransfer fr | rom cash tin to bank |                   |
| Payment      |                |                     |             |                      | -100              |
| Keep A       | dditional Exit | session             |             |                      | ↑                 |
| $\mathbf{A}$ |                |                     |             | 3. Enter am          | ount of cash here |
| 6 Click be   | ro             |                     |             | as a minus f         | igure             |
| U. CIICK HE  |                |                     |             |                      |                   |
| Account*     |                | Costc               | Chqno       |                      | Pcashfloat*       |
| B23710       |                | BA1010              |             |                      | DB7039            |

1.4. Check the **Details** section to ensure your entry is showing. This should show a line has been populated, this happens after you have used the **Keep** button. If no details are showing here, you may need to use the **Keep** button again.

| * | Details  |         |         |         |          |          |          |     |         |             |       |       |       |        |
|---|----------|---------|---------|---------|----------|----------|----------|-----|---------|-------------|-------|-------|-------|--------|
|   | Rev Code | Payment | Voucher | Seq Ref | Customer | XAccount | Rev Type | Kid | Account | Cost Centre | Cat 2 | Cat 3 | Cat 4 | Cat 5  |
|   | XX9995   | 100.00  | 0       | 0       |          |          | E        |     | B23710  | BA1010      |       |       |       | DB7039 |
| D | elete    |         |         |         |          |          |          |     |         |             |       |       |       |        |

1.5. Now move down the page and open the **Payments** section, again you will need to use the arrows to open the section.

| Click in the box for C | Cash and press tab |
|------------------------|--------------------|
|------------------------|--------------------|

|        | nents            |          |        |
|--------|------------------|----------|--------|
| Select | ▼ Desc           | Tendered | Charge |
|        | PC DB7039 Cheque | 0.00     | 0.00   |
| ✓      | PC DB7039 Cash   | 100.00   | 0.00   |

1.6. Then click **Save**. You should see a receipt number in the bottom left corner of the window:

i Receipt number 6 saved.

1.7. Now you will need to post this entry so follow the steps below.

#### From within the Petty Cash Entry window :

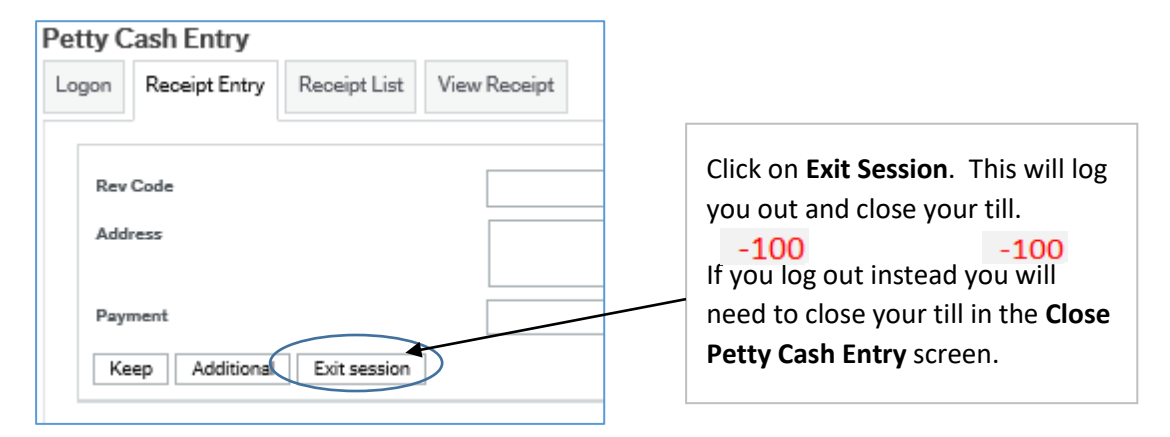

1.8. Exit the window and from the menu select **Close Petty Cash entry.** 

| Close Petty Cash en       | try<br>Enter you | ur petty cash acc | count number here  |                                            |
|---------------------------|------------------|-------------------|--------------------|--------------------------------------------|
| Lodgement Area*<br>Status |                  | OPC7039           | If the till is sti | ll open this C will be<br>case you need to |
| PayPoint                  | Description      | Status            | close it using     | the button below.                          |
| SODB7039 Po<br>Σ          | olygon Sch est ( |                   | Close              | Load                                       |
| Close Area Cancel         | elect            |                   |                    |                                            |

In the bottom left corner of the page, you should see this message:

- i Area has been closed
- 1.9. Then click the **Open Area** button. You should now see this message:

Area has been Opened (Lodgement No: 1)

- 1.10. Exit the window by clicking X.
- 1.11. Now from the menu choose Petty Cash Posting

| illy Ga            | sh Posting | J    |          | Enter   | your petty | cash accou | ınt number |
|--------------------|------------|------|----------|---------|------------|------------|------------|
| Lodgement Area* SO |            |      |          | OPC1002 | لے         |            |            |
| Status Filte       | r          |      | S        | OPC7039 |            |            |            |
| Status             | Lodgement  | Ref. | PayPoint | Cashier | Tot        | SO1002C    | SO1002Q    |
| U                  | 1          | 1    | SODB1002 |         | -100       | 0.00       | -100       |
| Σ                  |            |      | SODB7039 |         | -100       | 0.00       | -100       |

You should see some report numbers in the bottom left corner of the window which means your transactions are being posted to the general ledger.

| i RC06 Report Ordered - Order Number 225<br>RC06s Report Ordered - Order Number 23<br>RC01 Report Ordered - Order Number 390 | 2 |
|----------------------------------------------------------------------------------------------------|---|

### 2. STEP 2 - RUNNING A PCO2 REPORT

- 2.1 You will need to check that your Petty Cash account reconciles and send your PCO2 report to your Finance Business Partner. To run your **PCO2- Petty Cash Reimbursement Report**
- 2.2 Search for the PC02 report and once open click the vindow. In the pop-up window enter your petty cash account number or type your petty cash name to select.

| Enter search values |      |        |                   |          | к |
|---------------------|------|--------|-------------------|----------|---|
| Pcashfloat          | Like | ▼ Valu | e DB70 Polygon Im | Value to | 1 |
| OK Canoel           |      |        |                   |          |   |

The balance on your PC02 account should show as 0 as in the example below to show that the account reconciles.

| ort and group by Account <b>E</b> 🗄 X 🔺 Transaction | n Date ∑ ⊟ × ▲ Tra | nsaction number $\Sigma$ | ∃ ×        |      |             |           |
|-----------------------------------------------------|--------------------|--------------------------|------------|------|-------------|-----------|
| Transaction type Transaction number Sequence        | number Account 1   | Transaction Dat4         | Period Tax | code | Description | Amount    |
| ccount: B23700 - Delegated Banking - Bank Account   | B23700             |                          |            |      |             | 705.85    |
| ccount: B23710 - Delegated Banking - Petty Cash     | B23710             |                          |            |      |             | 294.15    |
| ccount: B23730 - Petty Cash Offset                  | B23730             |                          |            |      |             | -1.000.00 |
|                                                     |                    |                          |            |      |             | 0.00      |
|                                                     |                    |                          |            |      |             |           |

| Change search criteria | Save Save as | Details Analysis | Analyze Export |
|------------------------|--------------|------------------|----------------|

|                   | >            | ×                     |
|-------------------|--------------|-----------------------|
| Report Engine ?   |              |                       |
| Custom            | $\mathbf{i}$ |                       |
| Predefined        | *            | Choose this<br>option |
| Design new Import | Close        |                       |

Your report will download and will usually appear in your downloads in the top right corner of your window.

| PC02 - Petty Cash Reimbursement Report_Default (2).xlsx<br>Open file |
|----------------------------------------------------------------------|
|----------------------------------------------------------------------|

- 2.3 Open the file and save it.
- 2.4 Then email the report and a copy of your latest bank statement to your Finance Business Partner requesting that your petty cash account is to be closed.

Please note that if your account doesn't reconcile, then your Finance Business Partner can check and review the account and advise what you need to do. Details are in section 3.

### 3. IF THE PETTY CASH ACCOUNT DOESN'T RECONCILE

3.1 If the petty cash account doesn't reconcile, the Finance Business Partner will need to review the account before it can be closed. Once decisions have been made on what to do about the discrepancies and any write-off agreed and actioned, the Finance Business Partner should then send the PC02 and the bank statement to the Creditors Payments Team <a href="mailto:creditor.paymentsteam@southampton.gov.uk">creditor.paymentsteam@southampton.gov.uk</a> requesting that the account is closed.

#### 4 VOIDING CHEQUES

4.1 Once the Creditors Payments Team confirm that the account has been closed then the remaining Lloyds Bank cheques should be made unusable by writing "VOID" across each cheque and counterfoil. These should be stored securely, along with other Petty Cash paperwork, in line with the retention schedules as shown in the petty cash policy.

#### 2. FURTHER INFORMATION

If you have any further questions, please do not hesitate to contact the Business World inbox at <u>Bw.help@southampton.gov.uk</u>.